|    | A         | B        | C        | D        | E          | F         | G       | Н  |  |
|----|-----------|----------|----------|----------|------------|-----------|---------|----|--|
| 1  | REFERENCE | DATE     | TITRE    | NOM      | PRENOM     | OPERATION | MONTANT | CA |  |
| 2  | 1         | 12/12/19 | Monsieur | DUPONT   | Martin     | Achat     | 8,00    | 8  |  |
| 3  | 2         | 12/12/19 | Monsieur | DUPONT   | Jean       | Location  | 4,00    | 12 |  |
| 4  | 3         | 12/12/19 | Madame   | SOILY    | Bernadette | Achat     | 8,00    | 20 |  |
| 5  | 4         | 12/12/19 | Monsieur | VILLETTE | Francis    | Location  | 4,00    | 24 |  |
| 6  | 5         | 15/01/20 | Monsieur | VIGNERON | Daniel     | Achat     | 8,00    | 32 |  |
| 7  | 6         | 28/01/20 | Monsieur | DORIVAL  | Rémi       | Location  | 4,00    | 36 |  |
| 8  | 7         | 07/02/20 | Madame   | DURAND   | Elodie     | Achat     | 8,00    | 44 |  |
| 9  | 8         | 09/02/20 | Madame   | DURAND   | Anne       | Location  | 4,00    | 48 |  |
| 10 | 9         | 12/02/20 | Madame   | PERNES   | Evelyne    | Achat     | 8,00    | 56 |  |
| 11 | 10        | 13/02/20 | Madame   | GEOFFROY | Françoise  | Location  | 4,00    | 60 |  |
| 12 | 11        | 14/02/20 | Madame   | TABARAN  | Daniele    | Achat     | 8,00    | 68 |  |
| 13 | 12        | 15/02/20 | Madame   | SIMPSON  | Louise     | Location  | 4,00    | 72 |  |

#### • DIFFERENCE ENTRE FILTRER ET TRIER ?

<u>FILTRER =</u> on n'affiche que certaines données

TRIER = on n'affiche toutes les lignes et données comme on souhaite les voir

|    | A O     | В        | С        | D        | E          | F          | G        | H    |
|----|---------|----------|----------|----------|------------|------------|----------|------|
| 1  | REFEREN | DATE 🔻   | TITRE 🔻  | NOM 🔻    | PRENOM -   | OPERATI( - | MONTAN 👻 | CA 🔫 |
| 2  |         | 12/12/19 | Monsieur | DUPONT   | Martin     | Achat      | 8,00     | 8    |
| 3  | 2       | 12/12/19 | Monsieur | DUPONT   | Jean       | Location   | 4,00     | 12   |
| 4  | 3       | 12/12/19 | Madame   | SOILY    | Bernadette | Achat      | 8,00     | 20   |
| 5  | 4       | 12/12/19 | Monsieur | VILLETTE | Francis    | Location   | 4,00     | 24   |
| 6  | 5       | 15/01/20 | Monsieur | VIGNERON | Daniel     | Achat      | 8,00     | 32   |
| 7  | 6       | 28/01/20 | Monsieur | DORIVAL  | Rémi       | Location   | 4,00     | 36   |
| 8  | 7       | 07/02/20 | Madame   | DURAND   | Elodie     | Achat      | 8,00     | 44   |
| 9  | 8       | 09/02/20 | Madame   | DURAND   | Anne       | Location   | 4,00     | 48   |
| 10 | 9       | 12/02/20 | Madame   | PERNES   | Evelyne    | Achat      | 8,00     | 56   |
| 11 | 10      | 13/02/20 | Madame   | GEOFFROY | Françoise  | Location   | 4,00     | 60   |
| 12 | 11      | 14/02/20 | Madame   | TABARAN  | Daniele    | Achat      | 8,00     | 68   |
| 13 | 12      | 15/02/20 | Madame   | SIMPSON  | Louise     | Location   | 4.00     | 72   |

- Pour filtrer, il faut le petit carré avec la flèche. Vous ne les avez pas, comment faire ?

- 1)- choisir n'importe qu'elle cellule dans le tableau
- 2)- clic gauche dans l'onglet 'Données' puis sur 'AUTO FILTRE et vous avez ce carré et la flèche

A partir de là, on peut filtrer les données pour ne faire apparaître que ce que l'on veut

• Exemple = achat dans OPERATION

|    | A       | В        | С        | υ        | E          | F               | G        | H            |
|----|---------|----------|----------|----------|------------|-----------------|----------|--------------|
| 1  | REFEREN | DATE 🔻   | TITRE 🔻  | NOM 🔻    | PRENOM -   | OPERATI( -      | MONTAN 👻 | CA 🔻         |
| 2  | 1       | 12/12/19 | Monsieur | DUPONT   | Martin     | Tri engineent   |          |              |
| 3  | 2       | 12/12/19 | Monsieur | DUPONT   | Jean       | in croissanc    |          |              |
| 4  | 3       | 12/12/19 | Madame   | SOLLY    | Bernadette | Tri décroissan  | t        |              |
| 5  | 4       | 12/12/19 | Monsieur | VILLETTE | Francis    | Top 10          |          |              |
| 6  | 5       | 15/01/20 | Monsieur | VIGNERON | Daniel     |                 |          |              |
| 7  | 6       | 28/01/20 | Monsieur | DORIVAL  | Rémi       | Vide            |          |              |
| 8  | 7       | 07/02/20 | Madame   | DURAND   | Elodie     | Non vide        |          |              |
| 9  | 8       | 09/02/20 | Madame   | DURAND   | Anne       |                 |          |              |
| 0  | 9       | 12/02/20 | Madame   | PERNES   | Evelyne    | Filtre standard | 1        |              |
| 11 | 10      | 13/02/20 | Madame   | GEOFFROY | Françoise  |                 |          |              |
| 12 | 11      | 14/02/20 | Madame   | TABARAN  | Daniele    | Chercher des    | éléments |              |
| 13 | 12      | 15/02/20 | Madame   | SIMPSON  | Louise     |                 |          |              |
| 4  |         |          |          |          |            | 🗹 Tout          |          | $\mathbf{X}$ |
| 15 |         |          |          |          |            |                 |          |              |
| 16 |         |          |          |          |            | Achat           | 2        | !            |
| 17 |         |          |          |          |            |                 | -        | i            |
| 8  |         |          |          |          |            |                 |          | 1            |
| 19 |         |          |          |          |            |                 |          | 1            |
| 20 |         |          |          |          |            |                 |          | i            |
| 21 |         |          |          |          |            |                 |          |              |
| 22 |         |          |          |          |            |                 |          | 1            |
| 23 |         |          |          |          |            |                 |          | i            |
| 24 |         |          |          |          |            |                 |          |              |
| 25 |         |          |          |          |            | OK              | A        |              |
| 26 |         |          |          |          |            | UK              | Annu     | ier          |
| 7  |         |          |          |          |            |                 |          |              |

#### RESULTAT :

|    | A       | В        | С        | D        | E          | F        | G        | Н    |
|----|---------|----------|----------|----------|------------|----------|----------|------|
| 1  | REFEREN | DATE 🔻   | TITRE 🔻  | NOM 🔻    | PRENOM -   | OPERATI( | MONTAN 🔫 | CA 🔻 |
| 2  | 1       | 12/12/19 | Monsieur | DUPONT   | Martin     | Achat    | 8,00     | 8    |
| 4  | 3       | 12/12/19 | Madame   | SOTIX    | Bernadette | Achat    | 8,00     | 20   |
| 6  | 5       | 15/01/20 | Monsieur | VIGNERON | Daniel     | Achat    | 8,00     | 32   |
| 8  | 7       | 07/02/20 | Madame   | DURAND   | Elodie     | Achat    | 8,00     | 44   |
| 10 | 9       | 12/02/20 | Madame   | PERNES   | Evelyne    | Achat    | 8,00     | 56   |
| 12 | 11      | 14/02/20 | Madame   | TABARAN  | Daniele    | Achat    | 8,00     | 68   |
|    |         |          |          |          |            |          |          |      |

### Et à partir de ce tableau, on peu faire d'autre filtre comme .....

|    | A       | В        | С       | C D     |            | F        | G        | Н    |
|----|---------|----------|---------|---------|------------|----------|----------|------|
| 1  | REFEREN | DATE 🔻   | TITRE 🔽 | NOM 🔻   | PRENOM -   | OPERATI( | MONTAN 🔫 | CA 🔻 |
| 4  | 3       | 12/12/19 | Madame  | SOITY   | Bernadette | Achat    | 8,00     | 20   |
| 8  | 7       | 07/02/20 | Madame  | DURAND  | Elodie     | Achat    | 8,00     | 44   |
| 10 | 9       | 12/02/20 | Madame  | PERNES  | Evelyne    | Achat    | 8,00     | 56   |
| 12 | 11      | 14/02/20 | Madame  | TABARAN | Daniele    | Achat    | 8,00     | 68   |

Les lignes qui manquent ne sont pas perdues.....elles sont MASQUEES

|    | A       | В        | С       | D       | E          | F          | G        | H    |  |
|----|---------|----------|---------|---------|------------|------------|----------|------|--|
| 1  | REFEREN | DATE 🔻   | TITRE 🔽 | NOM 🔻   | PRENOM -   | OPERATIC - | MONTAN 🔫 | CA 🔻 |  |
| 4  | 3       | 12/12/19 | Madame  | SOITY   | Bernadette | Achat      | 8,00     | 20   |  |
| 8  | 7       | 07/02/20 | Madame  | DURAND  | Elodie     | Achat      | 8,00     | 44   |  |
| 10 | 9       | 12/02/20 | Madame  | PERNES  | Evelyne    | Achat      | 8,00     | 56   |  |
| 12 | 11      | 14/02/20 | Madame  | TABARAN | Daniele    | Achat      | 8,00     | 68   |  |
|    |         |          |         |         |            |            |          |      |  |

Pour les faire toutes réapparaître, 2 solutions :

- refaire la manip inverse sur TITRE et OPERATION et tout sélectionner
- sélectionner les lignes 1 à 12 clic droit et

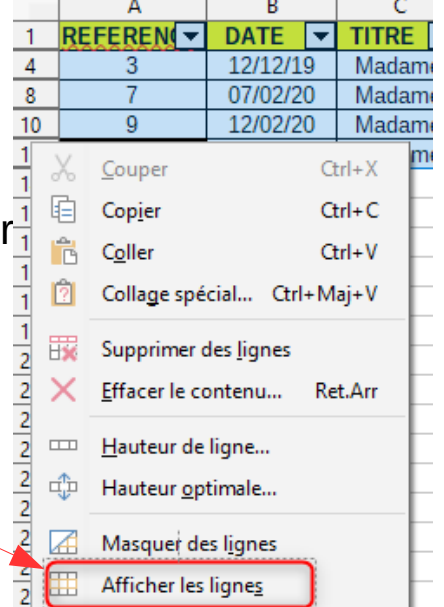

Tri par ordre croissant des noms :

|    | A       | В        | С        | D               | E          | F      |  |  |
|----|---------|----------|----------|-----------------|------------|--------|--|--|
| 1  | REFEREN | DATE 🔻   | TITRE 🔻  | NOM 🔻           | PRENOM     | OPERAT |  |  |
| 2  | 1       | 12/12/19 | Monsieur | Tri croiscont   |            | that   |  |  |
| 3  | 2       | 12/12/19 | Monsieur | in croissanc    |            | atio   |  |  |
| 4  | 3       | 12/12/19 | Madame   | Tri décroissar  | nt         | chat   |  |  |
| 5  | 4       | 12/12/19 | Monsieur | Top 10          |            | atio   |  |  |
| 6  | 5       | 15/01/20 | Monsieur |                 |            | hat    |  |  |
| 7  | 6       | 28/01/20 | Monsieur | Vide            |            | atio   |  |  |
| 8  | 7       | 07/02/20 | Madame   | Non vide        |            | :hat   |  |  |
| 9  | 8       | 09/02/20 | Madame   |                 |            | atio   |  |  |
| 0  | 9       | 12/02/20 | Madame   | Filtre standard |            |        |  |  |
| 1  | 10      | 13/02/20 | Madame   |                 |            | atio   |  |  |
| 2  | 11      | 14/02/20 | Madame   | Chercher de     | s éléments | hat    |  |  |
| 3  | 12      | 15/02/20 | Madame   |                 |            | atio   |  |  |
| 4  |         |          |          | 🗹 Tout          | 2 🔽        | X      |  |  |
| 5  |         |          |          |                 | -          |        |  |  |
| 6  |         |          |          |                 |            |        |  |  |
| 7  |         |          |          |                 |            |        |  |  |
| 8  |         |          |          |                 | v          |        |  |  |
| 9  |         |          |          |                 |            |        |  |  |
| 20 |         |          |          |                 | I          |        |  |  |
| 1  |         |          |          |                 |            |        |  |  |
| 2  |         |          |          |                 | I          |        |  |  |
| 13 |         |          |          | <b>VIGNERO</b>  | N          | ×      |  |  |
| .4 |         |          |          |                 |            |        |  |  |
| !5 |         |          |          | OK              | Ann        | ıler   |  |  |
| !6 |         |          |          | UK              | Ann        |        |  |  |
| 7  |         |          |          |                 |            |        |  |  |

Tri de plusieurs colonnes en même temps :

1)- clic dans une case du tableau
2)- clic sur DONNEES
3)-clic sur TRI et vous avez ceci

| Т | rier                   |                               | >                     |
|---|------------------------|-------------------------------|-----------------------|
| 0 | Critères de tri Option | s                             |                       |
|   | Clé de tri1            |                               |                       |
|   | DATE                   |                               | Oroissant             |
|   | - indéfini -           |                               | ○ <u>D</u> écroissant |
|   |                        |                               |                       |
|   | DATE                   | teuro vec eritàreo de teblecu | Oroissant             |
|   | NOM                    | tous vos citteres de labieau  | ○ <u>D</u> écroissant |
|   | CIPRENOM               | du tri pour chaque clé        |                       |
|   | OPERATION              | uu ur pour chaque cie         | Oroissant             |
|   | CA                     |                               | ○ <u>D</u> écroissant |

Choix des critères de tri

|                | A               | В        | С       | D       | E          | F          | G            | Н          |                           | J       |
|----------------|-----------------|----------|---------|---------|------------|------------|--------------|------------|---------------------------|---------|
| 1              | REFEREN         | DATE 🔻   | TITRE 🔻 | NOM     | ▼ PRENOM ▼ | OPERATI( - | MONTAN 🔻     | CA 🔫       |                           |         |
| 2              | 12              | 15/02/20 | Madame  | SIMPSON | Louise     | Location   | 4,00         | #RÉF!      |                           |         |
| 3              | 11              | 14/02/20 | Madame  | TABARAN | I Daniele  | Achat      | 8,00         | #REF !     |                           |         |
| 4              | Trier           |          |         |         |            |            |              |            |                           | ×       |
| 5              |                 |          |         |         |            |            |              |            |                           |         |
| 7              | Critères de tri | Options  |         |         |            |            |              |            |                           |         |
| 8<br>9         | Clé de tri1     | 1        |         |         |            |            |              |            |                           |         |
| 10             | DATE            |          |         |         |            |            |              | ~          |                           | sant    |
| 11<br>12<br>13 | Clé de tri2     | 2        |         |         |            |            |              |            | □ () <u>D</u> écro        | oissant |
| 14             | NOM             |          |         |         |            |            |              |            | Oroise (                  | sant    |
| 15             | NOIM            |          |         |         |            |            |              | •          | │                         | oissant |
| 16             | GK 1 4 13       |          |         |         |            |            |              |            |                           |         |
| 17             | Cledetris       | (3)      |         |         |            |            |              |            | ~                         |         |
| 18             | PRENOM          |          |         |         |            |            |              | ~          | Oroise (                  | sant    |
| 20             |                 |          |         |         |            |            |              |            | □ ○ <u>D</u> écro         | oissant |
| 21<br>22       | Clé de tri4     | 4        |         |         |            |            |              |            |                           |         |
| 23             | CA              |          |         |         |            |            |              | ~          |                           | sant    |
| 24             |                 |          |         |         |            |            |              |            | └                         | oissant |
| 25             | Clé de tri5     |          |         |         |            |            |              |            |                           |         |
| 26             |                 |          |         |         |            |            |              |            |                           | cant    |
| 27             | - indéfini -    |          |         |         |            |            |              | $\sim$     |                           |         |
| 28             |                 |          |         |         |            |            |              |            | $\cup \underline{v}$ ecro | Dissant |
| 29             |                 |          |         |         |            |            |              |            |                           |         |
| 31             |                 | _        |         |         |            |            |              | 0          |                           |         |
| 32             | Aide            |          |         |         |            | F          | éinitialiser | <u>0</u> K | Ann                       | uler    |
| 33             | _               |          |         |         |            | _          |              |            |                           |         |
| 24             |                 |          |         |         |            |            |              | 1          |                           |         |

#### <u>Résultat</u>

|   | A       | В        | C        | U        | E          | F         | 6        | н    |  |
|---|---------|----------|----------|----------|------------|-----------|----------|------|--|
| 1 | REFEREN | DATE 🔻   | TITRE 🔻  | NOM 🔻    | PRENOM -   | OPERATI(- | MONTAN 🔫 | CA 🔻 |  |
| 2 | 2       | 12/12/19 | Monsieur | DUPONT   | Jean       | Location  | 4,00     | 4    |  |
| 3 | 1       | 12/12/19 | Monsieur | DUPONT   | Martin     | Achat     | 8,00     | 8    |  |
| 4 | 3       | 12/12/19 | Madame   | SOIIY    | Bernadette | Achat     | 8,00     | 20   |  |
| 5 | 4       | 12/12/19 | Monsieur | VILLETTE | Francis    | Location  | 4,00     | 24   |  |
| 6 | 5       | 15/01/20 | Monsieur | VIGNERON | Daniel     | Achat     | 8,00     | 32   |  |
| 7 | 6       | 28/01/20 | Monsieur | DORIVAL  | Rémi       | Location  | 4,00     | 36   |  |
| 8 | 7       | 07/02/20 | Madame   | DURAND   | Elodie     | Achat     | 8,00     | 44   |  |
| 9 | 8       | 09/02/20 | Madame   | DURAND   | Anne       | Location  | 4,00     | 48   |  |
| 0 | 9       | 12/02/20 | Madame   | PERNES   | Evelyne    | Achat     | 8,00     | 56   |  |
| 1 | 10      | 13/02/20 | Madame   | GEOFFROY | Françoise  | Location  | 4,00     | 60   |  |
| 2 | 11      | 14/02/20 | Madame   | TABARAN  | Daniele    | Achat     | 8,00     | 68   |  |
| 3 | 12      | 15/02/20 | Madame   | SIMPSON  | Louise     | Location  | 4,00     | 72   |  |
|   |         |          |          |          |            |           |          |      |  |

On a bien les prénoms classés dans l'ordre alphabétique lorsqu'il y a le même nom et la même date.

VOUS SAVEZ DONC MAINTENANT TRIER ET FILTRER AVEC LIBRE OFFICE CALC